# Creating a Wilma account with a key code guardians

## **Step 1** Go to the Internet address https://sauvo.inschool.fi/connect

Fill in the email adress you want to use when accessing Wilma. The email address will be your user name. Click on Send message.

#### **Step 2** Verification message

Log in to your email and open the message from Wilma. Click on the link in the message or copy the link and paste it into your browser.

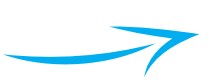

#### Visma InCommunity Oy / multi Your new username will be the same as your e-mail address. Enter here the e-mail address you want to use as your username. A verification message will be sent to this address. \*=mail

ella.exampler@mail.com

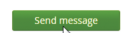

Add key code Next

Previous Next

This is a verification message from Wilma to make sure this e-mail address is correct. New username has been created in Wilma. This e-mail address was entered as the e-mail address of the username owner.

There is a link to Wilma below. Go to this page and follow the orders to complete your registration.

#### http://localhost/c/a47724f21d1143be1b6236bfd35351f4

a key code, for example ABCDE-12345-EDCBA-67890
 one or several Wilma accounts

If you have a key code, fill it in and move to the next step

Fill in the fields below.

**Flisabeth Exampler** 

Date of birth (dd.mr

I have...

Key codes

You can remove this message, if you have not created new Wilma username for yourself.

#### **Step 3** Type in the key code

Log in to your email and open the message from Wilma. Click on the link in the message or copy the link and paste it into your browser.

### **Step 4** Social security number or date of birth

Fill in the information, either the social security number or date of birth. The social security number should be given in the format of 150699-1234, or 150600A1234 (those born in the 21st century), date of birth in the format dd.mm.yyyy

#### Step 5 Your name

Fill in your name, not your child's name!

#### Step 6 New password

A password of at least 8 characters is needed, and it should contain at least three of the following: Capital letters, lower-case letters, numbers or special characters.

### **Step 7** Confirmation

If everything is correct, you may proceed by clicking Create username

| ist name                                                                                                    | *Chien names                                      |  |
|----------------------------------------------------------------------------------------------------|---------------------------------------------------|--|
| Exampler                                                                                                    | Ella Mary-Anne                                    |  |
| dename                                                                                                    |                                                   |  |
| Ella                                                                                                    |                                                   |  |
|                                                                                                    | Prévious Next                                     |  |
| The password has to be at least 8 characters long and it has to contain at least three of the following: big letters, small letters, numbers or other characters. Other characters are for example comma, colon and question mark. |                                                   |  |
|                                                                                                    | e your new Wilma password.                        |  |
| Choose your new Wilma passwor                                                                                                    | rd.                                               |  |
| Choose your new Wilma passwor<br>*Password                                                                                                    | *Repeat password                                  |  |
| Choose your new Wilma passwor<br>*Password                                                                                                    | *Repeat password                                  |  |
| Choose your new Wilma passwor<br>*Password                                                                                                    | *Repeat password  *Repeat password  Previous Next |  |
| Choose your new Wilma passwor<br>*password<br>********<br>Name<br>Exampler Ella Mary-Anne (Ella)                                                                                                    | *Repeat password  *Repeat password  Previous Next |  |
| Name<br>Exampler Ella Mary-Anne (Ella)<br>Username<br>ella.exampler@mail.com                                                                                                    | *Repeat password  *Repeat password  Previous Next |  |